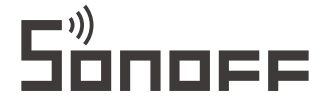

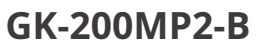

Uživatelská příručka V1.1

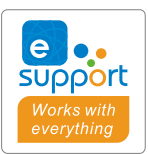

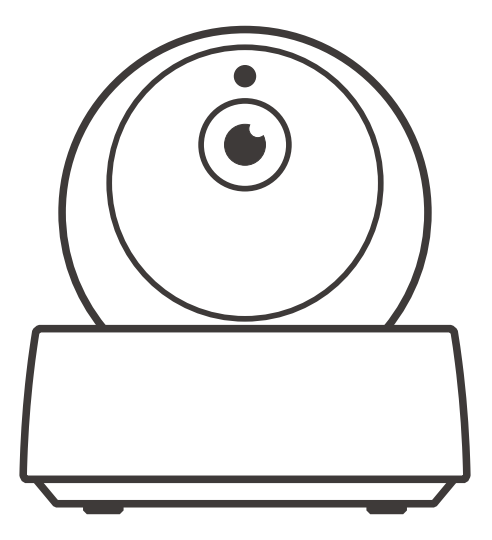

# Wi-Fi bezdrátová IP bezpečnostní kamera

- · 中文------1-6
- · Deutsch ----- 13.-18
- · Français----- 25-30
- · Русский язык-----37-42

- · italsky----- 31-36
- · Português-----43-48

· Varování FCC ----- 49

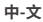

# 使用说明

1.-下载 -"易联" -APP

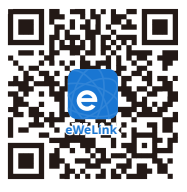

Android<sup>™</sup> a iOS

2.-连接摄像机电源

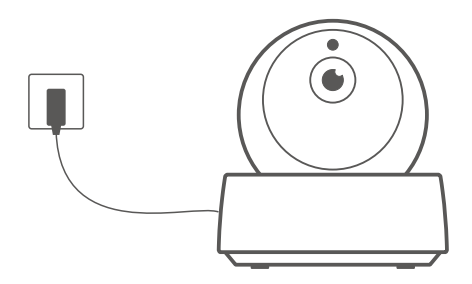

开机后,设备首次使用,-默认已复位,听到语音提示,表示摄像头启动性

①当设备更换用户使用时,需长按摄像机底部"-RESET"键3秒直到听到"复位成功",等待设备重启完成后,根据语音提示进行下一步操作。

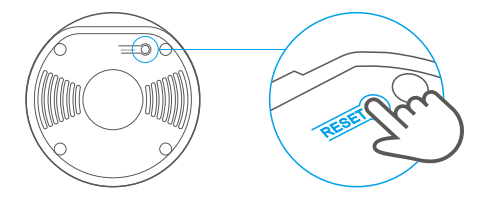

3.-添加摄像机

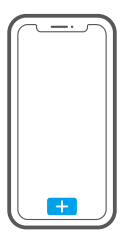

当摄像机发出"请使用手机客户的软件进行无线配置"的指令,请点击界面-结合 👥 图标,看下图 app提示添加。

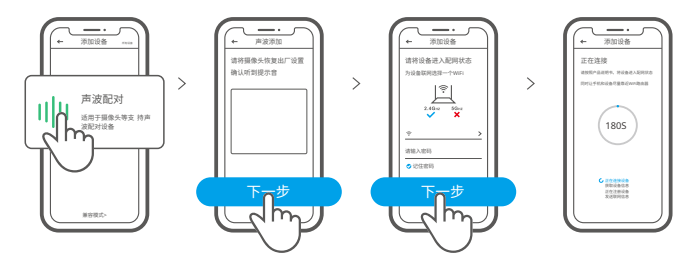

产品参数

| 产品型号  | GK-200MP2-B                             | 电源输入 | 5V 1,2A           |  |
|-------|-----------------------------------------|------|-------------------|--|
| 光圈    | F1.2                                    | 旋转角度 | 水平340度,垂直120度     |  |
| 分辨率   | 1080P                                   | 工作温度 | 0 ℃ - 55 ℃        |  |
| 视频编码  | H.264                                   | 存储方式 | TF卡) (最大支持128 GB) |  |
| Wi-Fi | IEEE 802.11 b/g/n 2,4 GHz 产品材料 ABS      |      |                   |  |
| 支持平台  | (Android 4.1 a iOS 9.0) 或者更高版本          |      |                   |  |
| 产品规格  | 最小尺寸 (109x109x80mm),最大尺寸(109x109x120mm) |      |                   |  |

### 产品介绍

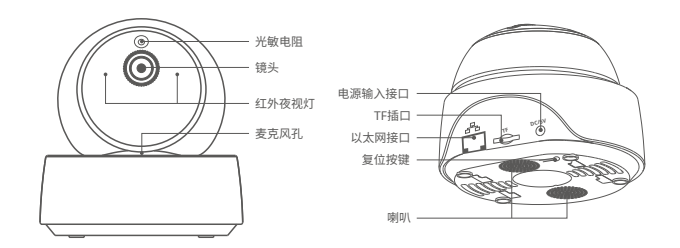

() WiFi

# 本地网络连接摄像头方法

先把摄像头连接上网线,添加摄像头时请选择"扫码添加" ,扫描摄像头背面的二维码,在APP 跳转界面中,在局域内设备菜单中选择和产品相同的"ID,再点击确室,摄

手连的络和线必需为同一络。

 使用本地网络前,如已使用Wi-Fi连接设备,请先在APP端删除已连接的设远会椽佽使备,椽本地网络 连接。

# 产品特点

GK-200MP2-8是一款智能云台监控摄像头,连接摄像头即可进行实时监控1控摄像头,连接摄像头即可进行实时监控1控摄像头,连接摄像头 即可进行实时监控1控摄像头界面,可以调整画面的清晰度、水平和垂直角度、设Aplikace 置触发 "移动侦测"功能,消息及时推送至app。还 可以进行拍照、录像、远程对话以及分享给您的家人一起控制等等。

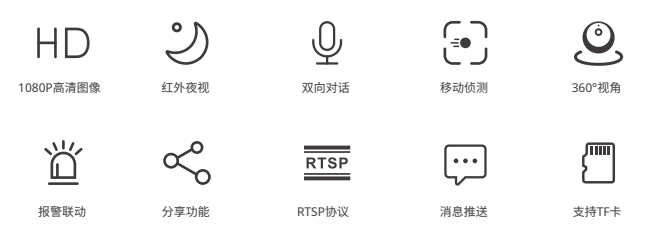

已安装TF卡的情况下,触发移动侦测功能时,设备除了及时消息推送刄app还动送至app还伊40秒短视频记录下当时的情形储存于TF卡。

①搭配使用的TF卡需要传输速率>třída 10

# 红外夜视

设备内置2颗红外夜视灯,夜视距离高达15米。 红外线在LED在弱光条件下会自动激活,确保画面 在黑暗中清晰可见。

# 摄像头界面绑定

GK-200MP2-B摄像头与-SONOFF-BASIC/S26/TX系列等设备,可在app界面快速进行摄像头畸面绑啮面绑啮面绑啮 面绑啮

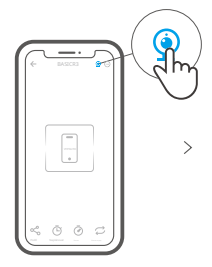

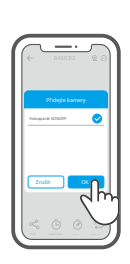

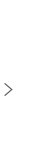

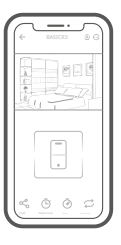

### 恢复出厂设置

长按摄像头底部"-RESET"按键3秒直到听到"复位成功" ,松开。等待设备重启完成并听到语音 提示。此时设备重置成功,默认进入配网模式。

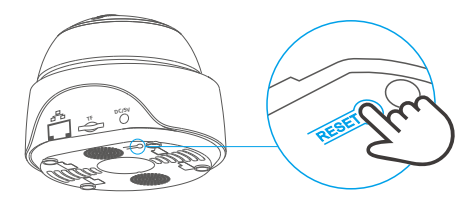

① 更换新的网络环境使用时,需要恢复出厂设置,再重新进行网络连接。

### 摄像机安装

家用摄像机可以直接平放在桌面,也可"壁装"或"吊装"。

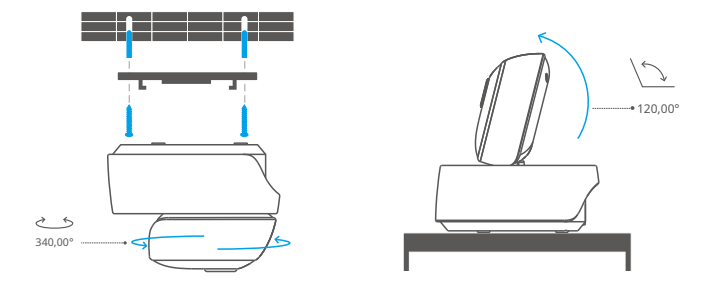

#### 摄像头维护注意事项

●摄像头不宜长时间在阳光下暴晒,-严禁水进入。
●若图像逐步模糊,可用软布沾酒精擦拭镜头,去除污渍影像即清晰。
●摄像头喇叭报警声建议不能长期打开,报警声会吵扰周围居民,同时也你同时也筛同时也怀叚孂也蔬叚傖

#### 常见问题及解决办法

- 问:-网络连接不上,配对不成功?
- 答: 使用WiFi连接, 请检查以下事项重新添加:
  - ① 请确保WiFi码正确,勿插入网线;
  - ②检查路由器网络是否是2,4g,双频路由器关闭5g可
  - ③摄头是否离路由器太远,拿近一点;
  - ④ 如果周围有强电干扰,请换个环境或WiFi重配对。

问:-声音有啸叫正常吗?

- 问:-手机与摄像头对讲的时候摄像头为什么没有声音? 答:

- 用手机说话的时候要把对讲的按钮打开,如果是手机听不到摄像头的声伊渊渊芼芦芦芼芼芦芼芼芦芦芼讲打开,如果是手机听不到摄像头的声鬥

-----禁音的图标打开。

问:-摄像头的录像怎么查看,把TF卡取出来插到电脑能播放吗?答:

- 摄像头断电后把TF卡取出,插到电脑上是可以回放的。

问:-报警功能怎么设置?

答:-点击已添加设备的"右上角圆圈"的标志,进入摄像头的设置界面,移風"介拇下上拨"严,,,选择需-----------要的灵敏度,有"高/中/低"三种可以选择,然后把报警联动提示音打开,监控画面检测到有------移动的物体就会发出报警。

问:-图像卡顿是什么问题?

答:摄像头需要一定的上传宽带维持一个稳定的连接,推荐摄像头摄像头所处止理上饮疤愈上带维持一个稳定的连接 -------- 手机所处网络下行宽带建议2M以上,若摄像头接入的是WiFi,WiFi使用人蟾多寚寚会伏多航 -------- 卡顿,建议摄像头插网线试试。-

问:-移动侦测误报 E

答: 移动侦测是摄像头检测画面是否有变化,如果有变化报警,并不是检测到有人的时候才报警, --------光线,树影、飞行的动物等都会触发摄像头报警,避免这些问题的办法是把移动侦测报警的

中-文

### Návod k obsluze

1.-Stáhnout APP

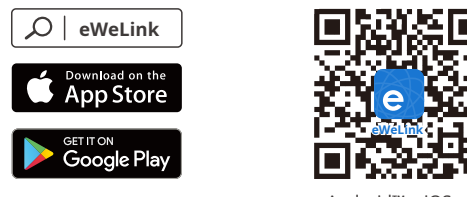

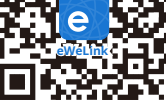

Android<sup>™</sup> a iOS

2. Zapněte napájení

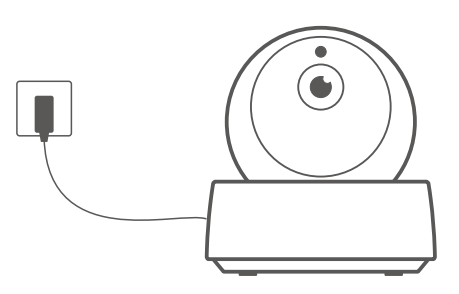

Po zapnutí se fotoaparát při prvním použití vrátí do továrního nastavení. Úspěšné zapnutí signalizuje hlasová výzva.

Pokud změníte uživatele, dlouze stiskněte tlačítko "RESET" na 3 s na spodní straně kamery, dokud neuslyšíte "Reset success", poté proveďte další krok podle hlasové výzvy po úspěšném restartu.

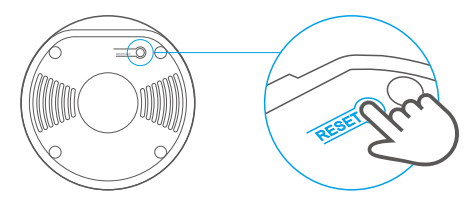

3. Přidejte fotoaparát

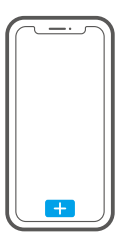

Klepněte na "+" v APP a přidejte kameru poté, co uslyšíte "pro konfiguraci Wi-Fi použijte mobilní telefon", jak je znázorněno níže:

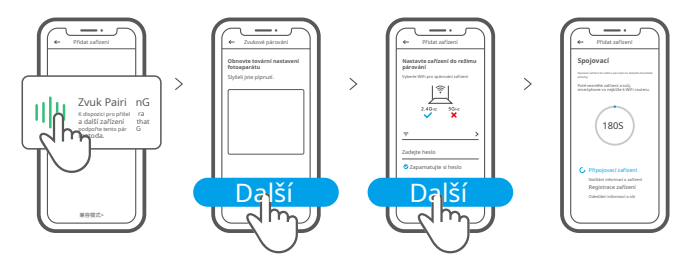

### Specifikace

| Model                   | GK-200MP2-B                                   | DC vstup         | 5V 1,2A                           |
|-------------------------|-----------------------------------------------|------------------|-----------------------------------|
| Otvor                   | F1.2                                          | Úhel otáčení     | 340° horizontálně/120° vertikálně |
| Rezoluce                | 1080P                                         | Pracovní teplota | 0 °C - 55 °C                      |
| Komprese videa<br>norma | H.264                                         | Místo uložení    | TF karta (max. 128 GB)            |
| Wi-Fi                   | IEEE 802.11 b/g/n 2,4 GHz                     | Materiál         | ABS                               |
| Operační systémy        | (Android 4.1 a iOS 9.0) nebo vyšší            |                  |                                   |
| Dimenze                 | Složení: 109x109x80mm Rozložení:109x109x120mm |                  |                                   |

# Představení produktu

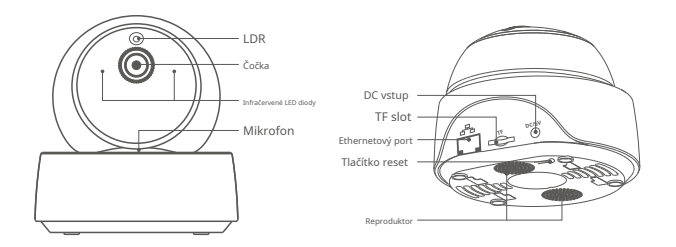

① Ke kameře lze připojit ethernetový kabel, aby bylo zajištěno stabilní sledování videa, aniž by došlo k přerušení sledování videa kvůli nestabilní síti Wi-Fi.

# Způsob připojení kamery k místní síti

Zapojte ethernetový kabel a vyberte "Scan QR code", poté naskenujte QR kód na zadní straně kamery a vyberte stejné ID v seznamu "Devices on LAN" s aktuálním zařízením. Klepnutím na "Potvrdit" přidáte fotoaparát.

Ujistěte se, že váš mobilní telefon a ethernetový kabel mají přístup ke stejné síti.

Před připojením k ethernetové síti, pokud jste zařízení připojili přes Wi-Fi síť, abyste zajistili normální používání ethernetové sítě, odstraňte připojené zařízení v aplikaci eWeLink.

#### Vlastnosti

GK-200MP2-B je Wi-Fi bezdrátová IP bezpečnostní kamera, kterou lze použít pro monitorování v reálném čase. Můžete ovládat monitorované obrázky, upravovat rozlišení obrázků, úhel otáčení a naklánění, nastavit upozornění na "upozornění na aktivitu" pro odeslání zprávy o alarmu do smartphonu. Umožňuje vám natáčet, nahrávat, na dálku mluvit a kameru můžete sdílet s rodinou a společně ji ovládat.

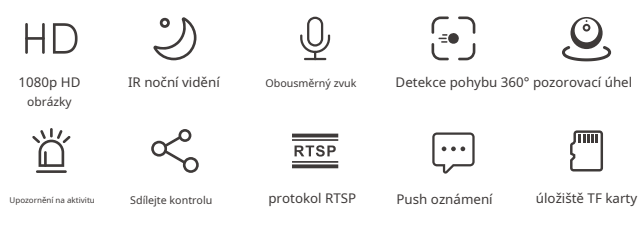

Okud byla vložena TF karta, kamera spustí alarm a zašle upozornění do eWeLink APP a automaticky zaznamená 40s video a uloží na TF kartu, když je spuštěna detekce pohybu.

UJe vyžadována karta TF s přenosovou rychlostí minimálně třídy 10.

### Infračervené noční vidění

Vestavěné 2 infračervené LED diody nočního vidění, které zajišťují noční vidění na vzdálenost 15m. Infračervené LED se automaticky aktivují při slabém osvětlení, aby poskytovaly jasný monitorovací obraz.

#### Svázat fotoaparát

Můžete jej přidat na stránku ovládání APP zařízení SONOFF, jako jsou BASIC, S26, TX a další poté, co je kamera připojena k aplikaci eWeLink APP.

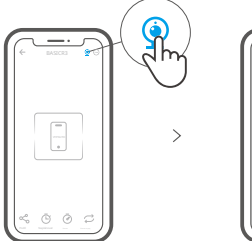

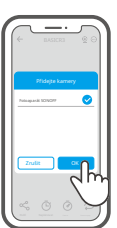

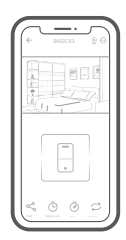

>

#### Obnovení továrního nastavení

Dlouze stiskněte tlačítko "RESET" na spodní straně kamery po dobu 3 s, dokud neuslyšíte "Reset success" a uvolněte, poté zvuková výzva oznámí, že se fotoaparát úspěšně restartuje. Kamera se úspěšně resetuje a přejde do režimu rychlého párování.

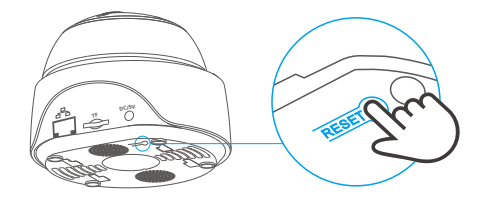

① Chcete-li používat jiné sítě Wi-Fi, snadno resetujte fotoaparát na výchozí tovární nastavení a poté síť znovu připojte.

#### Nainstalujte kameru

Kameru lze umístit na stůl, připevnit na stěnu nebo strop k monitoru.

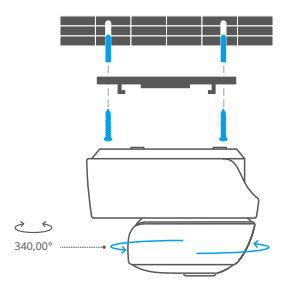

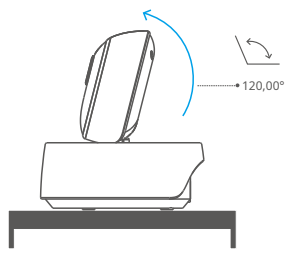

#### Upozornění

Nevystavujte fotoaparát slunci příliš dlouho.

Fotoaparát nenavlhčete ani jej nenechávejte na místě, kde by mohl zvlhnout.

- Pokud jsou videa rozmazaná, otřete čočku hadříkem s alkoholem, aby byla čistá.
- Abyste nerušili sousedy a zajistili reproduktoru dlouhou životnost, nezapínejte upozornění na detekci pohybu příliš dlouho.

# Běžné problémy

Otázka: Nepodařilo se připojit Wi-Fi a spárovat?

Odpověď: Zkontrolujte prosím následující problémy a znovu přidejte zařízení, když se připojíte k Wi-Fi

- ① Ujistěte se, že heslo Wi-Fi je správné a nepřipojujte ethernetový kabel;
- Podpora pouze 2,4 GHz Wi-Fi sítě. Pokud používáte dvoupásmový směrovač, vypněte síť Wi-Fi 5 GHz;
- Udržujte kameru blíže k routeru;
- ④ Spárujte a připojte fotoaparát v prostředí bez rušení.

Otázka: Je normální, že reproduktor vydává pískavý zvuk?

Odpověď: Váš smartphone a fotoaparát se mohou vzájemně rušit a vést k

pískavý zvuk z reproduktoru při použití funkce "Talk". Snadno držte svůj smartphone mimo dosah fotoaparátu, abyste eliminovali rušení.

Otázka: Proč při komunikaci s fotoaparátem na svém smartphonu není slyšet žádný zvuk? Odpověď: Ujistěte se, že jste na svém smartphonu povolili funkci "Talk". Pokud neobdrží zvuk z kamery, zkontrolujte, zda není mikrofon ztlumen.

Otázka: Jak přehrávat videozáznamy? Lze videa z TF karty přehrávat na mém počítači? A: Vypněte fotoaparát a vložte kartu TF do počítače, abyste mohli přehrávat videa.

Otázka: Jak povolit "Připomenutí detekce aktivity" v aplikaci eWeLink?

Odpověď: Repněte na "" v pravém horním rohu na stránce fotoaparátu, přejděte na stránku nastavení a povolte "Připomenutí detekce aktivity", poté vyberte ten správný z "vysoká, střední a nízká citlivost" a zapněte "Upozornění na zvuk". Kamera spustí alarm, jakmile zaznamená jakýkoli pohyb.

Otázka: Proč se videa při přehrávání zasekávají?

Odpověď: Chcete-li zajistit plynulé přehrávání videí, připojte širokopásmovou síť. My doporučujeme použít uplink širokopásmové připojení 2 Mbps pro fotoaparát a downlink širokopásmové připojení 2 Mbps pro smartphone. Videa se mohou zaseknout, pokud je kamera připojena k síti Wi-Fi, ke které se připojilo mnoho uživatelů, zapojte ethernetový kabel a zkuste to.

Otázka: Jak se vyhnout spuštění falešných poplachů?

Odpověď: Detekce pohybu se používá ke sledování pohybu objektu spíše než člověka pohyb, takže paprsek světla, stín stromů, létající zvíře může spustit připomínku detekce aktivity. Abyste zabránili spouštění falešných poplachů, nastavte citlivost detekce pohybu na "nízkou úroveň".

### Betriebsanweisung

1. APP herunterladen

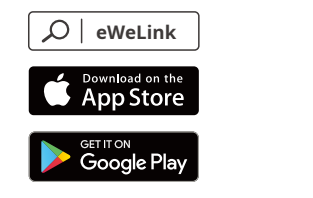

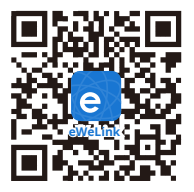

Android™ a iOS

2. Einschalten

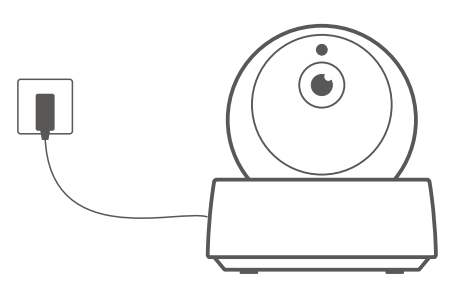

Nach dem Einschalten wird die Kamera beim ersten Gebrauch automatisch auf Werkseinstellungen zurückgesetzt. Eine Sprachaufforderung zeigt an, dass sie sich erfolgreich einschaltet.

Wenn Sie den Benutzer wechseln, stop Sie bitte die "RESET"-Taste 3 Sekunden lang and der Unterseite der Kamera gedrückt, bis Sie horen, dass die "Reset success" is und führen Sie dann den nächsten Schertfolents nach de Sprachaufforderung aus.

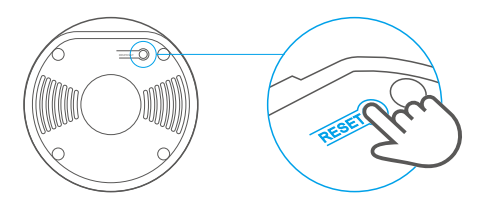

3. Kamera hinzufügen

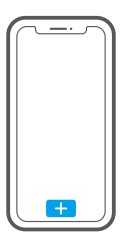

Tipy pro "+" v APP, pro kameru, jinak "použijte prosím mobilní telefon pro konfiguraci Wi-Fi" nebo níže:

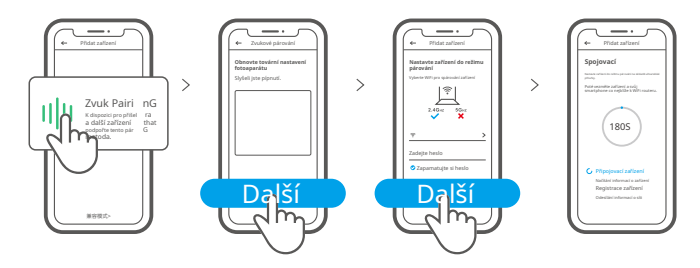

# **Technische Daten**

| Modell                 | GK-200MP2-B                                   | DC Eingang        | 5V 1,2A                                          |
|------------------------|-----------------------------------------------|-------------------|--------------------------------------------------|
| Směs                   | F1.2                                          | Drehwinkel        | Horizontální 340° Winkel<br>120° vertikal Winkel |
| Auflösung              | 1080P                                         | Arbeitstemperatur | 0 ℃ - 55 ℃                                       |
| Standard videokomprese | H.264                                         | Lagerungsart      | TF Karte (max. 128G)                             |
| Materialien            | ABS                                           | Wi-Fi             | IEEE 802.11 b/g/n 2,4 GHz                        |
| Betriebssysteme        | (Android 4.1 a iOS 9.0) nebo vyšší            |                   |                                                  |
| Abmessungen            | Gefaltet: 109x109x80mm rozměry: 109x109x120mm |                   |                                                  |

### Produktvorstellung

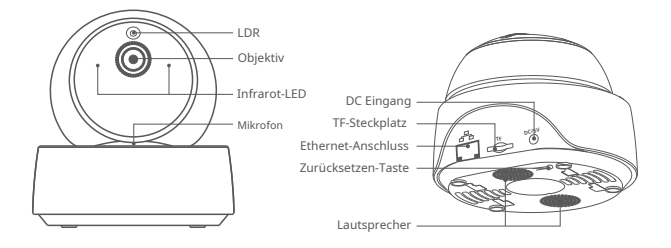

() Kamera může mít jeden Ethernet-Kabel, který je přerušen, je stabilní Videouberwachung zu gewährleisten and Unterbrechungen der Videoüberwachung aufgrund eines nestabilní Wi-Fi-Netzwerks zu vermeiden.

### Merkmale

GK - 2 0 0MP 2 - B isteinedrahtlose W i - F i - IP - S icherheitsk ame ra , dief ü rdie Echtzeitüberwachung eingesetzt werden kann. Sie können die Überwacher steuern, die Bi Idauflösung, den Schwenk- und Neigungswinkel einstel len, die Benachr a cht igung "Akt ivi tätsalarm" einstel len, um eine Alarmmeldung odeslat Ihr Smartphone zu Sie können damit aufnehmen, aufzeichnen und aus der Ferne sprechen , und S ie können die Kamera mi t I hrer Fami lieteil en , um sie gemeinsam zu steuern.

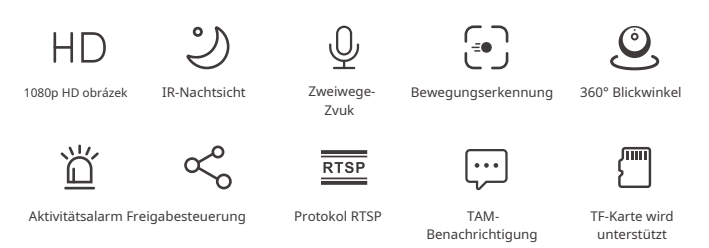

Wenn Siedie TF - Karteei ns t ecken, ala rmi ertdie Kame ra and sende tei ne Benachrichtigung die eWeLink APP and zeichnet automatisch ein 40-Sekunden-Video auf und speichert es aufteung der TF-Kar drát.

① Die TF-Karte with einer Übertragungsgeschwindigkeit von mindestens Klasse 10 is erforderlich.

### Infrarot-Nachtsicht

Eingebaute 2 Infrarot-Nachtsicht LED, die für eine Nachtsichtweite von 15 Metern sorgen. Die Infrarot-LEDs werden bei schlechten Lichtverhältnissen automatisch aktiviert, um ein klares Überwach zu erhalten.

### Kamera připojená

Sie können es auf der APP-Steuerungsseite von SONOFF-Geräten, Wie BASIC, S26, TX and mehr, hinzufügen, nachdem die Kamera mit dem eWeLink APP verbunden wurde.

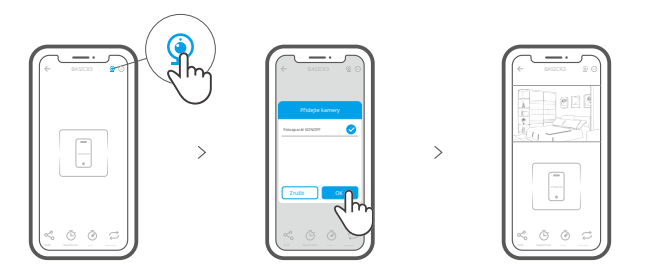

### Zurücksetzen auf Werkseinstellungen

Drücken Sie die "RESET"-Taste 3 Sekunden and der Unterseite der Kamera so lange, bis Sie "Reset success" hören and lassen Sie sie los, dann zeigt eine akustische Aufforderung an, dass sie erfolgreich new startet. Die Kamera wurde erfolgreich zurückgesetzt und wechselt in den Schnellkopplungsmodus.

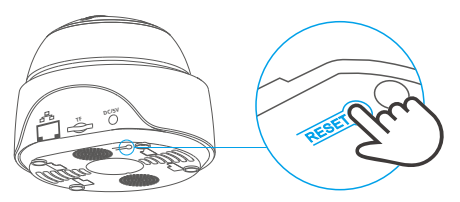

Bitte setzen Kamera auf die Werkseinstellungen zurück, wenn Sie andere WLAN-Netzwerke verwenden möchten, und stellen Sie danach die Verbindung zum neuen Netzwerk her.

### **Instalace kamery**

Die Kamera kann zur Überwachung auf dem Schreibtisch platziert oder an der Wand nebo Decke montiert werden.

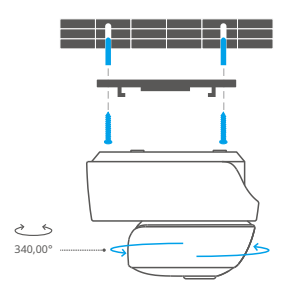

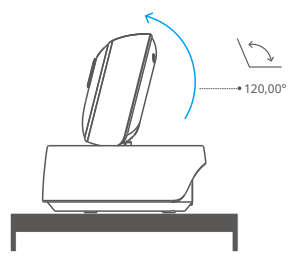

### Vorsichtsmaßnahmen

Setzen Sie die Kamera nicht sehr lange der Sonne aus.

Lassen Sie die Kamera nict nass werden und lassen Sie sie nict dort, wo sie nass werden kann.

- Wenn Videa verschwommen sind, wischen Sie das Objektiv bitte mit einem Tuch mit Alkohol ab, um es sauber zu halten.
- OJm Nachbarn nict zu stören und eine lange Lebensdauer des Lautsprechers zu gewähr leisten, sol I ten Sie den Bewegungserkennungsalarm nicht sehr lange aktivieren.

# Velký problém

- F: Keine Verbindung mezi Wi-Fi a keine Kopplung?
- A: Bitte überprüfen Sie die folgenden Probleme und fügen Sie das Gerät erneut hinzu, wenn Sie eine Wi-Fi Verbindung herstellen
  - ① Achten Sie auf das richtige Wi-Fi-Passwort and schließen Sie das Ethernet-Kabel nict an;
  - Unterstützt nur 2,4 GHz Wi-Fi-Netzwerke. Bitte deaktivieren Sie das 5 GHz Wi-Fi-Netzwerk, wenn Sie einen Dual-Band-Router verwenden;
  - ③ Halten Sie die Kamera näher an Ihrem Router;
  - ④ Bitte koppeln und verbinden Sie die Kamera in einer störungsfreien Umgebung.
- F: Je to normální, dass der Lautsprecher quietschende Geräusche macht?
- A: Ihr Smartphone und die Kamera verursachen mögl icherweise gegensei t ige Störungen und dies kann zu quietschenden Geräuschen aus dem Lautsprecher führen, wenn Sie "Talk" verwenden. Bitte halten Sie Ihr Smartphone von der Kamera fern, um Störungen zu vermeiden.
- F: Warum erscheint kein Ton, wenn ich mit der der der Kamera auf meinem Smartphone kommuniziere.?
- A: Vergewissern Sie sich, dass Sie die "Talk"-Funktion auf Ihrem Smartphone aktiviert haben. Sollte es den Ton der Kamera není empfangen, überprüfen Sie bitte, ob das Mikrofon stumm geschaltet ist.
- F: Wie kann man Videoaufnahmen wiedergeben? Können die Videos der TF-Karte auf meinem Computer abgespielt werden?
- A: Schalten Sie die Kamera aus und stecken Sie die TF-Karte in Ihren Computer, um Videa wiederzugeben.
- F: Wie cannmandie "Erinnerung andie Aktivitätserkennung" auf demeWeLink APP aktivieren? A: Tippen Sie auf "" in der@beren rechten Ecke auf der Kamerasei te, gehen

Sie zur Einstellungsseite und aktivieren Sie "Erinnerung an die Aktivitätserkennung", wählen Sie dann die gewünschte aus "hohe, mittlere und niedrige Empfindlichkeit" und schalten Sie "Tonalarm" ein. Die Kamera alarmiert, sobald eine Bewegung erkannt wird.

- F: Warum bleiben Videa beim Abspielen hängen?
- A: Um sicherzustellen, dass die Videa flüssig abgespielt werden, schließen Sie bitte ein Breitbandnetzwerk an. Wir empfehlen, uplink-Breitband s 2 Mbps pro kameru a downl ink-Brei pro 2 Mbps pro Smartphone ve světě. Videa jsou připojena k bezdrátové síti, používá kameru a síť Wi-Fi je chráněna, existuje mnoho různých připojení k síti Ethernet, kabely Ethernet a různé sítě.
- F: Wie kann man vermeiden, dass Fehlalarme ausgelöst werden?
- A: Die Bewegungserkennung wird verwendet, um die Bewegung von Objekten und nicht die menschliche Bewegung zu überwachen, so dass Lichtstrahl, Schatten von Bäumen und fliegende Tiere eine Erinnerung an die Aktivität auslösen können. Um F ehlala rme zuve rme iden, stellen Siebittedie Emp find lich ke itder Bewegungserkennung auf "niedrige Empfindlichkeit".

## Instrucciones de funcionamiento

1. Stáhněte si aplikaci

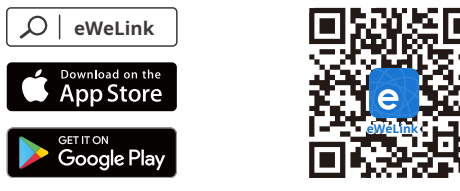

Android™ a iOS

2. Encender

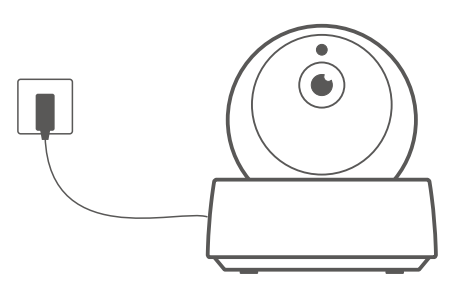

Tras encenderla, la cámara entra de forma predeterminada en el reinicio a fábrica cuando se emplea por primera vez. Un aviso de voz indica que se ha encendido correctamente.

Si cambia de usuarios, pulse durante un periodo de 3 segundos el botón "RESET" si tuado en la parte infer ior de la cámara hasta que oiga "Reset success", posteriormente, realice el siguiente paso siguiendo el aviso de vozel tras realizaro

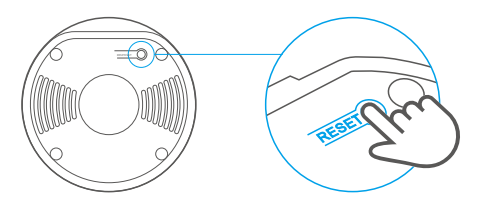

3. Añadir la cámara

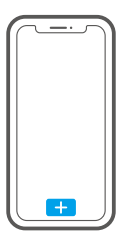

Toque en "+" en la APLICACIÓN pro añadir la cámara una vez que oiga "pro konfiguraci Wi-Fi použijte prosím mobilní telefon" t y como se muestra debajo:

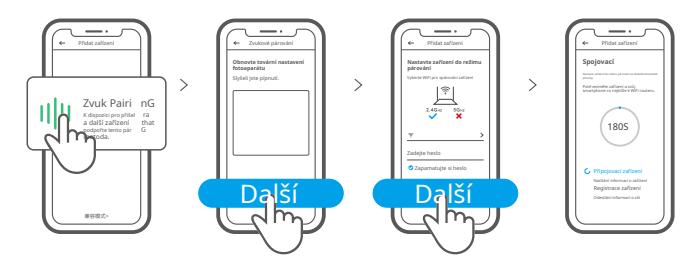

# Specifikace

| Modelo             | GK-200MP2-B                                      | DC Entrada         | 5V 1,2A                                     |
|--------------------|--------------------------------------------------|--------------------|---------------------------------------------|
| Apertura           | F1.2                                             | Resolución         | 1080P                                       |
| Provozní teplota   | 0 ℃ - 55 ℃                                       | Angulo de rotación | 340° vodorovný úhel<br>Vertikální úhel 120° |
| Komprese z videa   | H.264                                            | Almacenamiento     | tarjeta TF (max. 128 GB)                    |
| Materiály          | ABS                                              | Estandar Wi-Fi     | IEEE 802.11 b/g/n 2,4 GHz                   |
| Operativní systémy | (Android 4.1 a iOS 9.0) nebo novější             |                    |                                             |
| Dimensiones        | Rozměr: 109 x 109 x 80 mm rozměry: 109x109x120mm |                    |                                             |

# Úvod do produktu

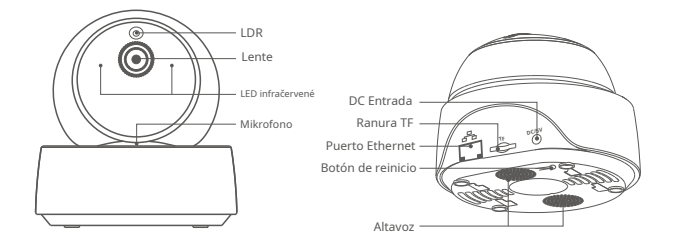

①Kabelové připojení k ethernetu pro připojení k hlídání pro stabilní video, často přerušené a monitorované připojení k bezdrátové síti Wi-Fi.

# Charakteristiky

GK-200MP2-B je chráněna bezdrátová síť Wi-Fi, která se používá pro sledování ostražitosti prostřednictvím videa a reálného času. Puede control las image of monitoreo, help a resolution of the image, inclinar los angulos. Activary Notificaciones de "alert de actividad" for enviar un alarma a su smartphone. Esto le permite sacar fotos, grabar, hablar de manera remota y también puede compartir la camara con su familia y monitorear juntos.

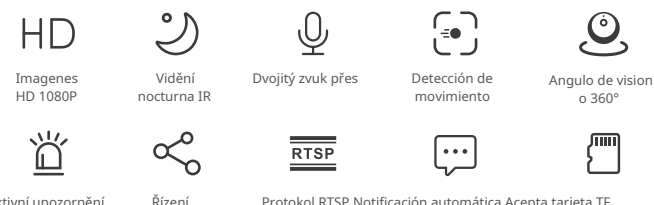

Aktivní upozornění

compartido

Protokol RTSP Notificación automática Acepta tarjeta TF

🕐 Pokud chcete vložit tarjeta TF, aktivujte si oznámení a aplikaci eWeLink a automatické nahrávání videa ze 40 sekund a světla a strážce TF se aktivují detección de movimiento.

(!) La tarjeta TF se requiere con una velocidad de transmisión de al menos clase10.

# Noční vidění infrarroja

Provista de dos LEDs de visión noční infrarroja, lo que asegura una distancia de visión nocturna de 15 m. La luz LED infrarroja se act ivará automát icamente en condiciones de poca luz para proveer una imagen de monitoreo clara.

### Enlazar cámara

Puede agregarla a la pagina de control de la applicación de dispositivos SONOFF, tales como BASIC, S26, TX luego de que la cámara esté conectada con la applicación eWeLink.

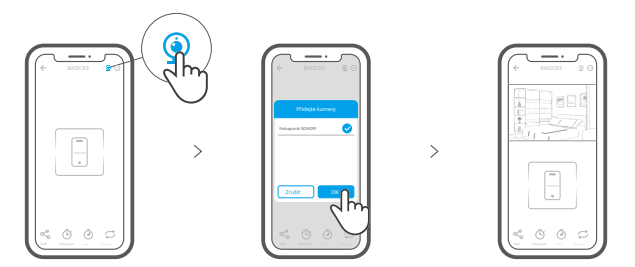

### Restablecimiento de los ajustes de fábrica

Presione de manera sostenida 3 segundos el botón de "RESET" de la cámara hasta que escuche "Reset success" a suelte; luego un sonido le indicará que el reinicio fue exitoso. La cámara se reinicia de manera exitosa y entra en modo de emparejamiento rápido.

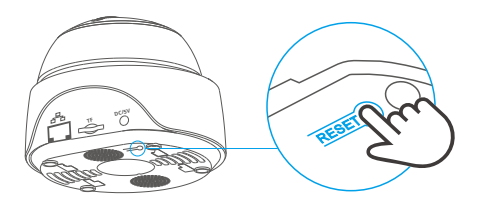

① Restablezca el dispositivo a los valores predeterminados de fabrica si desea utili zar nebo redes Wi-Fi. A continuación, vuelva a conectar la red.

## Instalación de la cámara

La cámara puede colocarse en el escritorio montarse en la pared o en el techo para monitorizar.

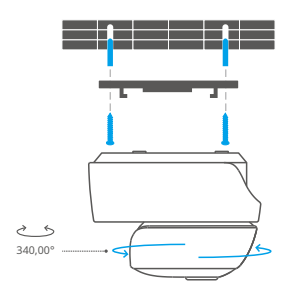

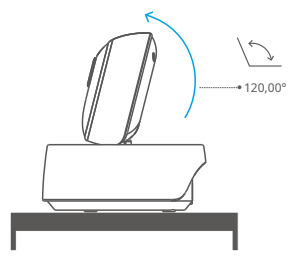

### Precauciones

Žádná exponga la cámara al sol durante periodos prolongados.

No moje la cámara ni deje la donde pueda mojarse.

Si el video se ve borroso, por favor limpie el lente utilizando un paño con alkohol.

Para evitar molestar a los vecinos y asegurar una larga vida útil para el altavoz, por favor no mantenga activada el alerta de detección de movimiento por mucho tiempo.

### Problémy jako frecuentes

#### P: ¿Falló la conexión wi-fi y el emparejamiento?

- R: Por favor compruebe los siguientes problemas y vuelva a agregar el dispositivo připojení k Wi-Fi
  - ① Augúrese de ingresar la clave de Wi-Fi correcta y no connect el cable Ethernet;
  - Samostatná funkce s červenou Wi-Fi v pásmu 2,4 GHz. Prosím, deaktivuje se červená Wi-Fi 5GHz se dvěma routery;
  - ③ Mantenga la cámara más cerca de su router;
  - ④ Por favor, empareje y conecte la cámara en un ambiente sin interferencia.
- P: ¿Je normální que el altavoz haga un chillido?
- R: Su smartphone y su cámara puede causar interferencia mutua y eso production el chillido en el altavoz cuando utiliza "Hablar". Prosím, užívejte si smartphone alejado de la cámara para eliminar la interferencia.
- P: ¿Por qué no hay sonido cuando me comunico con la cámara de mi teléfono inteligentní?
- R: Asegúrese de haber habilitado la función "Hablar" en su teléfono inteligente. Si ne recibe el sonido desde la cámara, compruebe si el micrófono está silenciado.
- P: Jak se reprodukuje video? Reprodukujte se na počítači ztracená videa z tarjeta TF?
- R: Apague la cámara e inserte la tarjeta TF en su compputadora para reproducir los videos.
- P: ¿Jako aktivovat "recordatorio de detección de actividad" v aplikaci eWeLink? R: Presione " " en la esquina superi® derecha de la pagina de la cámara, acceda a
  - stránka konfigurace a aktivní "recordatorio de detección de actividad", luego seleccione el que odpovídá "sensibilidad alta, media o baja" a encienda el "Alerta de Sonido". La cámara hará sonar la alarma cuando se detecte cualquier movimiento.
- P: ¿Nebo jaká videa jsou reprodukována?
- R: Para asegurar que los videos se reproduzcan de manera fluida, por favor conéctese a la red de banda ancha. Doporučuje se použít vzestupný pás s rychlostí 2 Mb/s pro kameru a pro pásmo s nižší rychlostí 2 Mb/s pro chytrý telefon. Los videos pueden trabarse si la cámara está conectada a una red Wi-Fi a la que están conectados muchos usuarios; pro připojení el kabel Ethernet a záměr.
- P: Co je evitar la activación de falsas alarmas?
- R: La detección de movimiento se utiliza para monitorear el movimiento de objetos más que para movimiento de personas; por lo tanto, los rayos de luz, la sombra de los árboles o animales voladores puede activar el recordatorio de detección de actividad. Para prevenir l activación de falsas alarmas, por favor, configuration el el de la sensibilidad de la detección de movimiento a "nivel bajo".

## **Instruction d'Operation**

1. Télécharger l'application

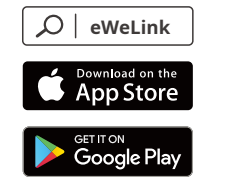

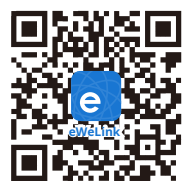

```
Android™ a iOS
```

2. Allumer

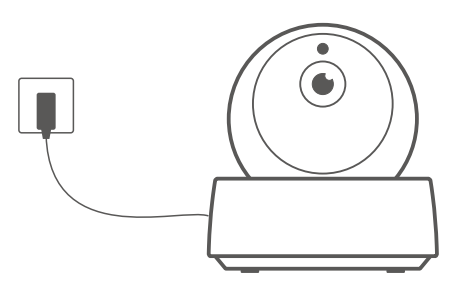

Après la mise sous tension, la caméra revient par défaut à la réinitialisation d'usine lors de la premiérového využití. Une pozvání vocale indique qu'elle s'allume correction.

() Když změníte nástroj, budete mít délku na tlačítku "RESET" přívěsek 3 sekundy z fotoaparátu jusqu'à ce que vous entendiez "Reset success", jděte na pásku, která vám vyhovuje, když se neobejdete bez hlasu

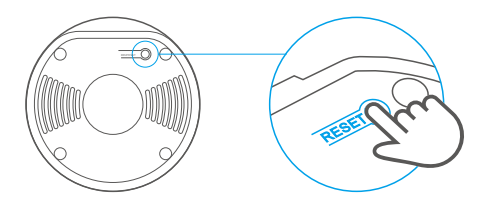

3. Ajoutez la caméra

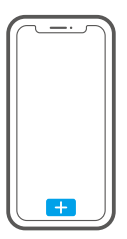

Appuyez sur "+" dans l'APP pour a appareil l'appareil photo après avoir entendu "prosím použijte mobilní telefon pro konfiguraci Wi-Fi" comme indiqué ci-dessous:

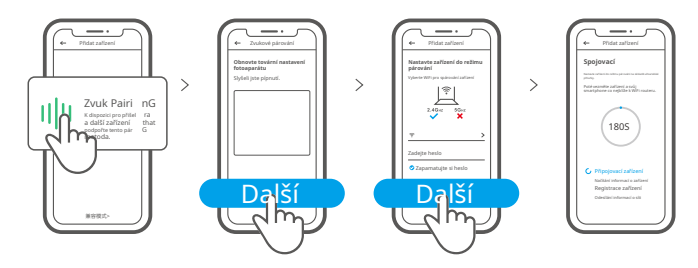

# Charakteristické techniky

| Model                      | GK-200MP2-B                                    | DC Entrée        | 5V 1,2A                                              |
|----------------------------|------------------------------------------------|------------------|------------------------------------------------------|
| Předehra                   | F1.2                                           | Rezoluce         | 1080P                                                |
| Teplota při práci          | 0 ℃ - 55 ℃                                     | Úhel rotace      | Úhel horizontální od 340°<br>Úhel vertikální od 120° |
| Standardní kompresní video | H.264                                          | Režim skladování | Carte TF (max. 128 GB)                               |
| Matériaux                  | ABS                                            | Wi-Fi            | IEEE 802.11 b/g/n 2,4 GHz                            |
| Systémy d'exploitation     | (Android 4.1 a iOS 9.0) nebo novější           |                  |                                                      |
| Rozměry                    | kleště: 109x109x80mm Deplikátor: 109x109x120mm |                  |                                                      |

### Prezentace produktu

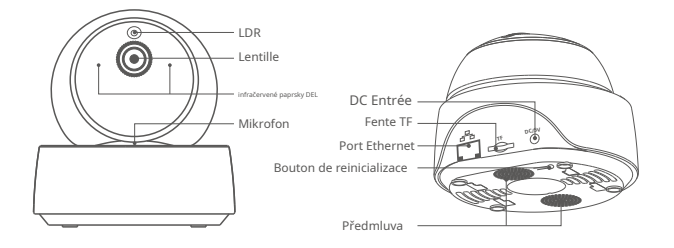

③Kamera je připojena přes kabel Ethernet a zajišťuje stabilní sledování videa kvůli nestabilitě sítě Wi-Fi.

#### **Charakteristické rysy**

GK-200MP2-B je zabezpečená kamera IP bez připojení Wi-Fi, která je plně využívána pro sledování v dočasném režimu. Můžete ovládat obrázky sledování, kontrolovat rozlišení obrázků, panoramatický úhel a sklon, ovládat upozornění na výstrahu a aktivovat odesílatele poplachovou zprávu do smartphonu. Il vous permet de prendre des photos, d'registrer, de parler à distancial and vous povez partager l'appareil photo avec votre famille pour le control ensemble.

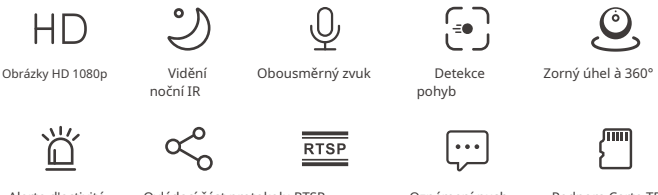

Alerte d'activité

Ovládací část protokolu RTSP

Oznámení push

Podpora Carte TF

Chcete-li vybrat kartu TF, fotoaparát je vybaven alarmem a odesílatelem oznámení v aplikaci eWeLink APP a automaticky se zaregistruje do videa za 40 sekund a ze skladu na kartě TF je aktivní sledování pohybu.

Une carte TF ayant une vitesse de přenosu d'au moins la classe 10 est nepostradatelné.

#### Vize nočního infračerveného záření

2 DEL noční vidění infrarouge intégrées qui jistota une distance de vision night de 15m. Les DEL infrarouges s'allument automatiquement en cas de faible luminosité pour fournir unne image de surveillance claire.

## Foto Lier l'appareil

Přejděte na stránku ovládání APP od Appareils SONOFF, tel. BASIC, S26, TX a navíc přidejte až do appareil připojeného k eWeLink APP.

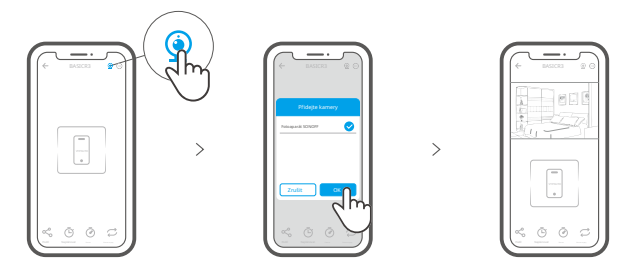

### Rétablissement des paramètres d'usine

Appuyez longuement on le bouton «RESET» pendant 3 secondes en bas de l'appareil jusqu'à ce que vous entendiez « Reset success » a uvolnění, můžete pozvat sonore indique qu'il redémarre avec soccès. La caméra est réinitialisée avec succès et passe en mode d'appairage rapide.

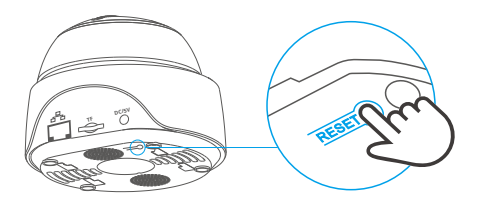

① Rétablissez les paramètres d'usine pour vous déconnecter d'un réseau Wi-Fi pour vous connector à un autre.

#### Nainstalujte fotoaparát

La caméra peut être placée sur le bureau, fixée au mur ou au plafond pour surveiller.

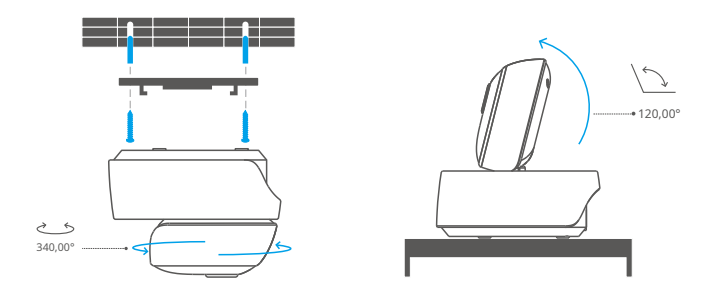

### Pozor

N'exposez pas l'appareil au soleil très longtemps.

Pokud jsou videa rozmazaná, otřete čočku hadříkem s alkoholem, aby byla čistá.

Si les vidéos devinnent floues, veuillez essuyer l'objectif avec un chiffon imbibé d'alcool pour le garder propre.

Pour éviter de déranger les voisins a zajištění dlouhotrvajícího života v l'enceinte, veuillez ne pas aktivního detekce detekce přívěsku pohybu při dlouhém tempu.

### **Problémy courants**

Otázka: Máte připojení k Wi-Fi a páru?

- R : Veuillez vérifier les problèmes suivants et ajouter à nouveau l'appareil lorsque vous připojení k Wi-Fi
  - ① Assurez-vous que le mot de passe Wi-Fi je správně a není připojeno kabel Ethernet ;
  - Cena za jedinečný zážitek z Wi-Fi 2,4 GHz. Veuillez désactiver le réseau Wi-Fi 5GHz s využitím pro dvoupásmové směrování;
  - ③ Gardez l'appareil foto plus près de votre routeur ;
  - ④ Veuillez spojka a konektor pro kameru v prostředí bez interférence.

Otázka: Je to normální que le haut-parleur fasse un grincement?

- R : Votre Smartphone et l'appareil photo peuventficier des interférences mutuelles et provoquer le grincement du haut-parleur lorsque vous utilisez « Talk ». Vyberte si chytrý telefon do košíku a prohlédněte si fotografie, které vylučují rušení.
- Otázka: Pourquoi il n'y a pas de son quand je communique avec la caméra de mon Smartphone?
- R: Assurez-vous d'avoir activé la fonction "Parler" sur votre Smartphone. S'il ne reçoit pas le son de la caméra, verifiez si le mikrofon est coupé.
- Q : Komentář k videu o registraci ? Les vidéos de la carte TF peuvent-elles être lues sur mon ordinateur?
- R : Éteignez l'appareil photo et insérez la carte TF sur votre ordinateur pour lire les vidéos.
- Q : Komentář k aktivaci « Zjišťování aktivní činnosti » v aplikaci eWeLink ?
- R : Tapez sur « » @ms le coin supérieur droit de la page de l'appareil photo, accédez na stránce konfigurace ion a aktu ívez « Rappel de détect ion d'act ivi té », vyberte správnou citlivost podle « vysoké, střední a basové » a aktivní « Alerte sonore ». La caméra émet une alarme dès qu'un mouvement est détecté.

Otázka: Pourquoi les vidéos sont bloquées pendant la přednáška?

R: Pour vous surer que les vidéos sont lues couramment, veuillez-vous konektor au réseau à large bande. Nous recommandons d'utiliser le haut debit de 2Mbps for the camera and low bas de 2Mbps for smartphone. Videozáznamy, které se zablokují na fotografiích, jsou připojeny k síti Wi-Fi s mnoha různými uživateli připojenými, přes kabel Ethernet a esej.

Otázka : Komentář éviter de déclencher de fausses alarmes ?

R : La détection de mouvement est utilisée pour surveiller le mouvement des objets plutôt que le mouvement humain, de sorte que les rayons de lumière, l'ombre des arbres, les animaux volants peuvent déclencher un rappel de détection d'activité. Pour éviter de déclencher de fausses alarmes, réglez la sensibilité de détection de mouvement sur « niveau bas ».

### Istruzioni per l'uso

1. Stáhnout APP

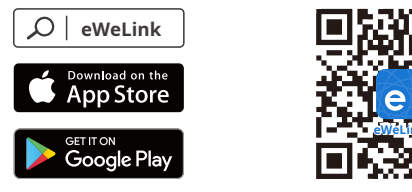

Android™ a iOS

2. Accensione

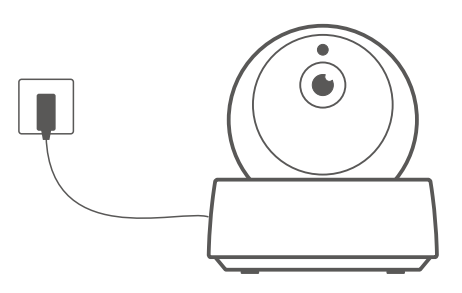

Předtím byla telekamera è impostata con a settaggi di fabbrica. Un segnale vocale avvisa che l'accensione è avvenuta correttamente.

Se cambia l'utilizzatore, vi preghiamo di premere za 3 sec. Tato funkce "RESET" je součástí lepšího fotoaparátu, který není v pořádku, ve zprávě "Resetovat úspěch". Quindi procedete al passo successivo seguendo le istruzioni volcali dopo che il riavvio è avvenuto con successo.

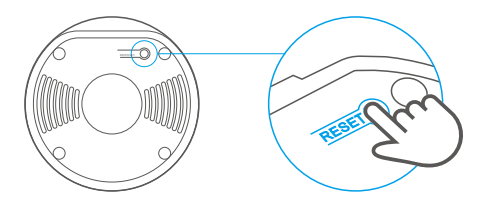

3. Aggiungi la telecamera

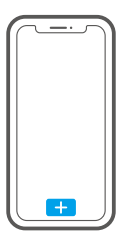

Předběžná "+" sull'APP pro připojení k telekameře dopodle zprávy "pro konfiguraci Wi-Fi použijte mobilní telefon" přichází většinou takto:

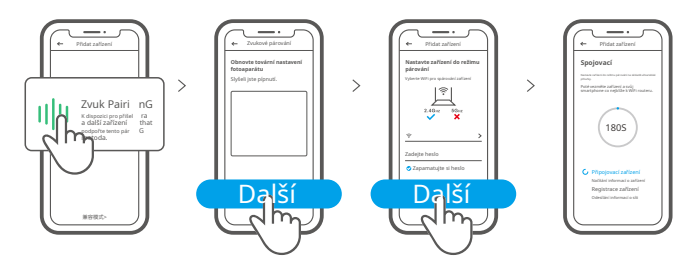

# Specifiche

| Modello                       | GK-200MP2-B                                          | DC Ingresso         | 5V 1,2A                                                    |
|-------------------------------|------------------------------------------------------|---------------------|------------------------------------------------------------|
| Apertura                      | F1.2                                                 | Risoluzione         | 1080P                                                      |
| Standardní kompresní<br>video | H.264                                                | Angolo di rotazione | 340° angolo orizzontale/verticale<br>120° angolo verticale |
| Teplota praní                 | 0 °C - 55 °C                                         | Wi-Fi               | IEEE 802.11 b/g/n 2,4 GHz                                  |
| Modo di memorizzazione        | TF Scheda (max. 128 GB)                              | Materiale           | ABS                                                        |
| Operační systémy              | (Android 4.1 a iOS 9.0) nebo další verze             |                     |                                                            |
| Dimensioni                    | rozměr: 109 x 109 x 80 mm Rozměr: 109 x 109 x 120 mm |                     |                                                            |

# Úvod do produktu

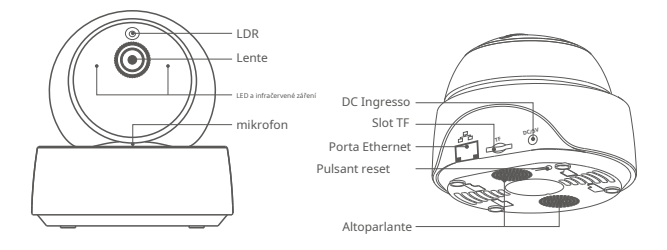

①Telekamera je připojena k síti Ethernet s garancí stabilního monitoru, který je rušen a způsobuje nestabilitu sítě Wi-Fi.

### Caratteristiche

GK-200MP2-B je videokamera s podporou IP bezdrátové Wi-Fi, která se používá pro každý monitor v reálném čase. È možné ovládání obrazů monitoru, sledování řešení obrazu, možnost otáčení a naklánění a uložení upozornění na "přihlášení k ovládání", které souhlasí s oznámením o všech smartphonech. Souhlas s fotografií, registrací, komunikací a distancí a používáním videokamery s rodinou.

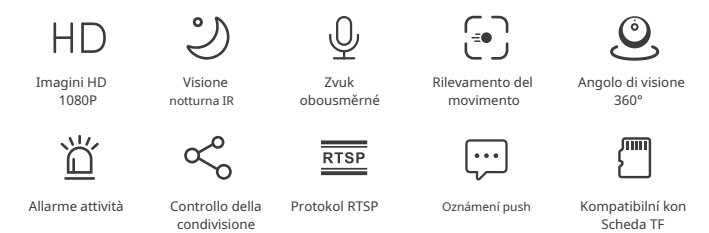

Quando viene attivato il rilevamento del movimento, se la scheda TF è inserita, la telekamera emette un al larme, invia una notifica al l'APP eWeLink a automatická registrace k videu ze 40 sekund paměti TF.

() È richiesta una scheda TF con una velocità di trasmissione di almeno la classe 10.

### Visione notturna a infrarossi

Noční vize obsahuje 2 LED a infračervené infračervené záření na vzdálenost 15 m. I LED a infrarossi saranno attivati automaticamente in condizioni of scars illuminazione fornire un a visione chiara.

### Associare la videokamera

Dopo che la la videocamera è stata inserita nell'APP eWeLink sarà possibilla inserirla nell page di controllo dell'APP dei dispositivi SONOFF, come BASIC, S26, TX and altri.

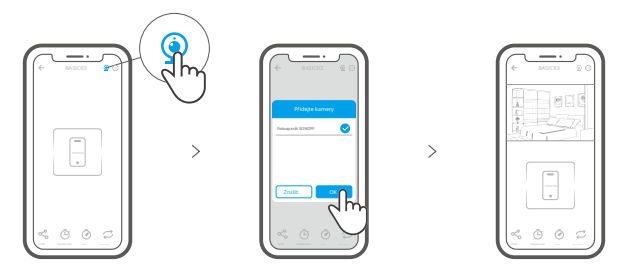

# Ripristino impostazioni di fabbrica

První pulsní pulzní "RESET" za 3 sekundy mezi nižšími částmi videokamery se nezobrazuje ve zprávě "Reset success" a quindi rilasciare; un messaggio sonoro indica che il processo di riavvio è riuscito. Videokamera je znovu obnovena s následným vstupem do modalità di accoppiamento rapido.

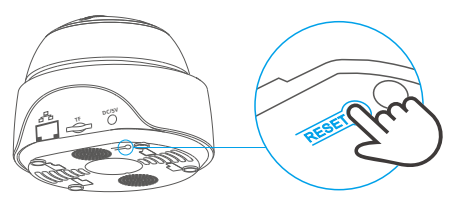

Peimpostare la telecamera sui valori předdefiniti di fabbrica with a siderano utilizzare altre reti Wi-Fi, Quindi ricollegare la rete.

### **Instalace telekamery**

Telecamera na vigilare può essere montata sul desktop, fissata ad una parete o al soffitto.

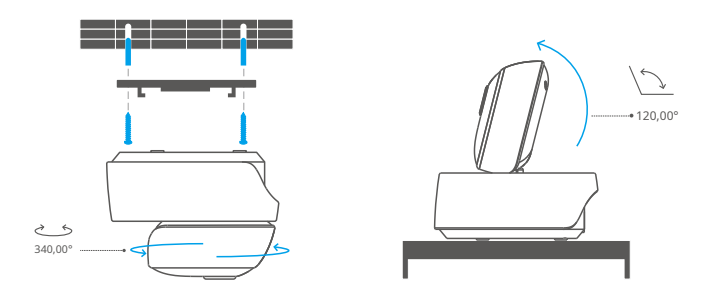

### **Avvertense**

Bez použití videokamery alla luce diretta del sole per molto tempo.

Bez natáčení videokamery nebo lasciarla v luoghi dove può bagnarsi.

Podívejte se na video sono sfuocati, a prega di pulire la lente con un panno con alcool.

Per evitare di disturbare i vicini e garantire all'altoparlante una lunga durata, a to non-attivare l'allarme di rilevamento del movimento per lunghi periodi di tempo.

# Problémy komuni

- D: Bez připojení k Wi-Fi a připojení k videokameře?
- R: Ověření a zabezpečení připojení a připojení k síti Wi-Fi
  - ① Accertarsi che la password Wi-Fi sia corretta a non collegare il cavo Ethernet;
  - Videokamera podporuje sólo Wi-Fi v pásmu 2,4 GHz. Vypnutí sítě Wi-Fi a 5 GHz s využitím routeru dual band;
  - Avvicinare la fotocamera al router;
  - ④ Effettuare l'associazione e il collegamento della videocamera in the ambiente senza interference.
- D: È normale che l'altoparlante emetta un suono stridulo?
- R: Il tuo smartphone e la videokamera possono causare interference reciproche e portare al suono stridulo del l'altoparlante quando uti lizzi la funzione "Talk". Allontana lo smartphone per evitare all a video camera di ricevere le interferenze.
- D: Perché non c'è alcun suono quando comunico with la photocamera with my smartphone? R: Assicurati di abilitare la funzione "Parla"sul tuo smartphone. Se non riceve il suono
  - z fotoaparátu, podle oblíbeného ovládání mikrofonu nebo "silenzioso".
- D: Pojdte è possibile riprodurre le registrazioni video? I video della scheda TF possono essere riprodotti sul mio počítač?
- R: Spustte videokameru a zapojte se do schématu TF sul tuo computer per riprodurre I video.
- D: Pojďte se naučit "Allarme rilevamento attività" s APP eWeLink?
- R: Tocca " " fell'angolo in alto a destra della pagina della videocamera, accedi alla stránka impostazione a attiva "Allarme rilevamento attività", quindi seleziona a destra una delle opzioni "sensibilità alta, media e bassa" a attiva "Allarme sonoro". Videokamera je připravena k tomu, aby se mohla pohybovat.
- D: Perché a video si bloccano durante la riproduzione?
- R: Garantujeme přehrávání videa, připojení a sítě a larga.

Díky připojení k velkému uplinku 2 Mbps na videokameru a k velkému sestupu 2 Mbps na jeden smartphone. I video potřebuje blokování se la telecamera è connessa ad una rete Wi-Fi a cui sono collegati molti utenti, in questo caso si consiglia di collegare il cavo Ethernet a riprovare.

- D: Pojď si evita l'attivazione di falsi allarmi?
- R: Il ri levamento del movimento è un metodo per monitorare il movimento di un oggetto piuttosto che il movimento umano; quindi un raggio di luce, l'ombra degli alberi oi volatili possono attivare l'allarme di rilevamento dell'attività. Na základě falešných příznaků, převezme citlivost na pohyb v živém "basso".

#### Инструкция по эксплуатации

1. Скачать приложение

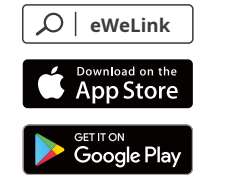

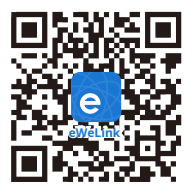

Android™ a iOS

2. Включить

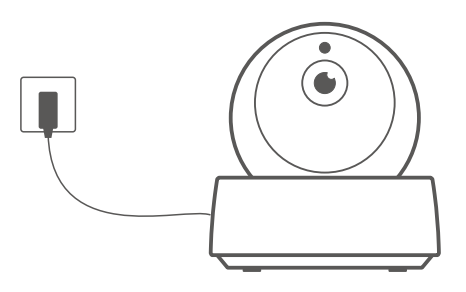

После включения питания в камере будут установлены параметры по умолчания, котирорые при первом использовании. Голосовая подсказка указывает на то, что включение выполнено успешно.

О Чтобы изменить пользователя, в течение 3 секунд выполняйте долгое нажатикие кнопие расположенной внизу камеры, пока не услышите сообщение: «Resetovat úspěch». После успешной перезагрузки следуйте голосовой подсказке а переходите к слемуду

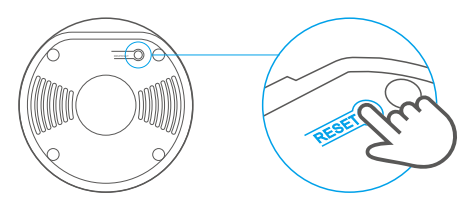

3. Добавить камеру

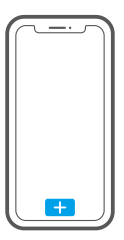

После того, как услышите сообщение: «použijte prosím mobilní telefon pro konfiguraci Wi-Fi», коснитесь «+» v приложении, чтобарывитоа показано ниже:

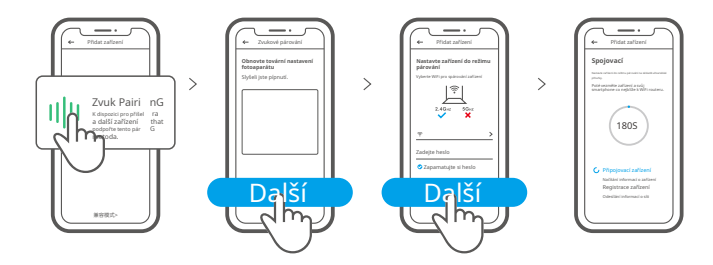

#### Технические характеристики

| Модель                | GK-200MP2-B                                                            | DC Вход       | 5V 1,2A                                           |
|-----------------------|------------------------------------------------------------------------|---------------|---------------------------------------------------|
| Апертура              | F1.2                                                                   | Разрешение    | 1080P                                             |
| Способ хранения       | Karta TF памяти<br>(mak. 128G)                                         | Угол вращения | 340°горизонтальный угол<br>120° вертикальный угол |
| Рабочая температура   | 0 °C - 55 °C                                                           | Wi-Fi         | IEEE 802.11 b/g/n 2,4 GHz                         |
| Стандарт сжатия видео | H.264                                                                  | Материалы     | ABS                                               |
| Операционные системы  | (Android 4.1, iOS 9.0) a další                                         |               |                                                   |
| Размеры               | ve formátu сложенном: 109x109x80 мм v разложенном виде: 109x109x120 мм |               |                                                   |

#### Знакомство с изделием

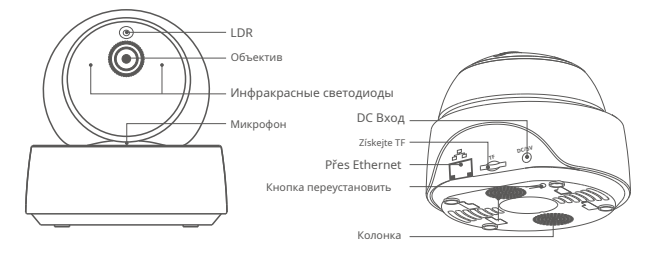

Окамера может быть подключена к кабелю Ethernet для обеспечения стабильного вибеиона избегая перебоев видеонаблюдения из-за нестабильной сети Wi-Fi.

### Функции

GK-200MP2-В – IP-камера безопасности с беспроводным Wi-Fi, přenosný počítač nebo jiný v режиме реального времени. Вы можете управлять изображениями мониторинга, настраивать разрешение изображениями мониторинга, настраивать разрешение изображениями угол наклона и обзора камеры, установить уведомления сигнала движения дшля отпоравкиа отпоравкия telef. Камера позволяет снимать, записывать, а также разговаривать удаленно, в томе, тчислеть поделиться камерой с Вашей семьей для совместного контроля.

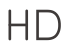

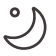

НD-изображения v naformátujte 1080P

Система ИК ночного видения

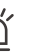

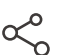

Двойная аудио запись

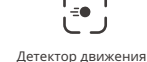

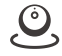

Угол обзора 360 градусов

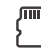

Сигнал движения

Доступ д/управл.

Потоковый протокол реального времени

Отправка уведомлений

Поддерживается karta TF

Если Вы вставите ТF карту, тогда камера подаст сигнал тревоги и отправит увеждадомление, eWeLink APP автоматически запишет 40ти минутное видео и сохранит на TF карту при обнаружение движ.

Необходима ТЕ-карта со скоростью передачи не ниже 10 класса.

### Инфракрасное ночное видение.

Встроенные 2 инфракрасных светодиода ночного видения, обеспечивающие расстояниогие ночного видения 15m. Инфракрасные светодиоды будут автоматически активированы в условиях низкодя освещаем обеспечения четкого изображения мониторинга.

### Установка камеры

Вы можете добавить ее в панель управления приложения на устройстве SONOFF, таких Sy6 как, TX после того как камера будет соединена с eWeLink APP.

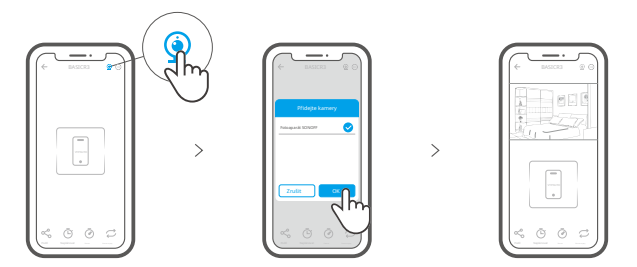

#### Сброс до заводских настроек

в течение 3 секунд выполняйте долгое нажатие кнопки «RESET» снизу камеры до техослыйпипки «Reset success», затем отпустите, после чего звук укажет на то, что перезапуск успешен. Камера успешна переустановлена, затем установите быстрей режим синхронизации.

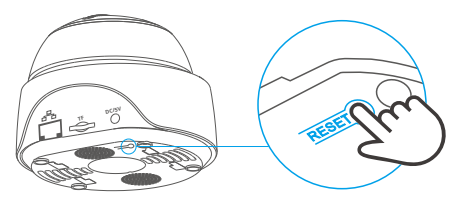

Э Если вы хотите подключиться к другой сети Wi-Fi, выполните сброс до заводскихоекенасо подключитесь к сети.

#### Установка камеры

Камеру можно разместить на рабочем столе, установить на стене или потолке для виде

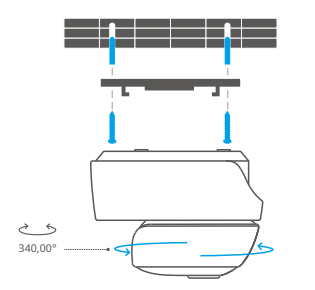

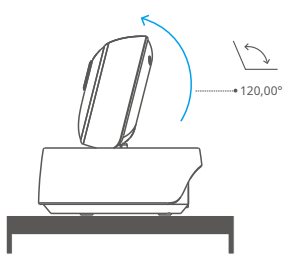

### внимание

- Не оставляйте камера по лучами солнца на долгое время.
- Старайтесь не намочить камеру или оставить ее там, где она может намокнуть.
- Если видео размыто, пожалуйста протрите объектив спиртовой салфеткой, чтобы очистить ее.
- Чтобы не мешать соседям, а также использовать аудиозапись на протяжении долгого времени, пожалуйста не держите включенным сигнал детектора движеничиогон в ключенным времена.

### Стандартные проблемы

Вопрос: Не удалость подключиться к Wi-Fi а синхронизироваться? Ответ: Пожалуйста проверьте наличие нижеуказанных ошибок, затем снова

добавьте устройство при подключении к Wi-Fi.

- ① Убедитесь, что парольWi-Fi је povoleno a není připojeno přes Ethernet.
- ② Только поддерживает сетьWi-Fi мощностью 2,4 GHz Пожалуйста отключите сеть Wi-Fi мощностью 5 GHz, v том слуяовае испи двух-диапазонного роутера.
- ③ Держите камеру ближе к Вашему роутеру.

④ Пожалуйста синхронизируйте а подсоедините камеру к оборудованию без вмешательства.

Вопрос: Нормально ли то, что динамики издают какой-то шум?

Ответ: Возможно, что Ваш смартфон и камера вызывают помехи друг друга, что приводит к шуму из динамиков когда Вы используете функцию «Говорить». Пожалуйста, держите смартфон подальше от камеры, чтобы устранить помехи.

Вопрос:Почему нет звука, когда я общаюсь при помощи камеры на смартфоне? Ответ: Убедитесь, что на смартфоне включена функция "Разговор". Если он не

получает звук от камеры, пожалуйста, проверьте, отключен ли микрофон.

- Вопрос: Как воспроизводить записи видео? Могут ли видео с TF карты проигрываться с моего компьютера?
- Ответ: Отключите камеру, затем вставьте TF карту в свой компьютер для проигрывания видео.

Bonpoc: Как включить «Напоминание об обнаружении активности» v приложении eWeLink?

Název: Нажмите « ⊙» верхнем правом углу страницы камеры, зайдите на страничку настроек, и включите «Напоминание об обнаружении активности», за тем веабнурит режим из «высокой, средней а низ кой чувствительности» а включите «Звуковое оповеч. Камера подаст Вам сигнал как только будут обнаружены какие-либо движения.

Вопрос: Почему видео застывают при проигрывании?

Ответ: Чтобы убедиться, что видео проигрываются корректно, пожалуйста подключите широкополосную сеть. Мы рекомендуем использовать широкополосную сеть 2 Мбит/с для камерю и штироснупе Мбит/с для смартфона. Видео может застыть если камера подключена к сети Wi-Fi, где подключено нестолькоа пожалуйста подключите кабель Ethernet a попробуйте.

Вопрос: Как предотвратить ложные сигналы?

Ответ: Детекторы движения используются для обнаружения движения объекта нежели человечки движения, поэтому луч света, тень деревьев, летающие насекомиет насекомиет сигнал обнаружения активности. Для предотвращения срабатывания ложных сигналов, пожалуйста установите чувтнствесотельвтнствитель движения па «низкий режим».

# Instrução de Operação

1. Baixe nebo APP

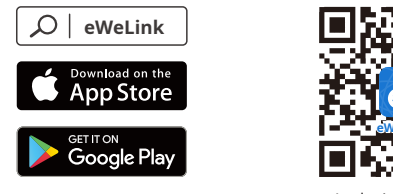

Android™ a iOS

2. Liga

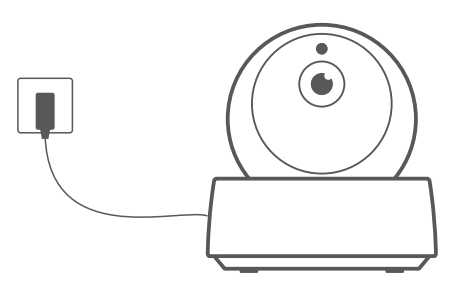

Após ligar, as definições padrão de fábrica resetam durante o primeiro uso. Uma voz prontamente indica que foi ligado.

① Caso for mudar de usuário, pressione on camera or botão "RESET" por 3 segundos até ouvir "Reset Sucess" - redefinido com sucesso", dále pokračujte v procesu podle pokynů pro kameru.

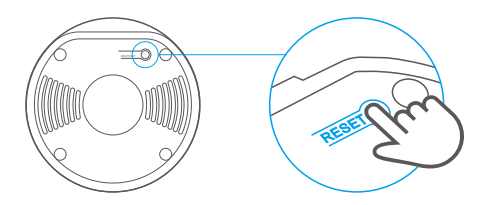

3. Přidej kameru

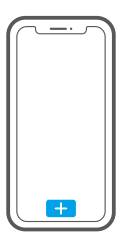

Tlačítko "+" není použito pro přidání do kamery nebo pro "použijte prosím mobilní telefon pro konfiguraci Wi-Fi – použijte raději mobilní telefon pro konfiguraci Wi-Fi" s následujícími možnostmi:

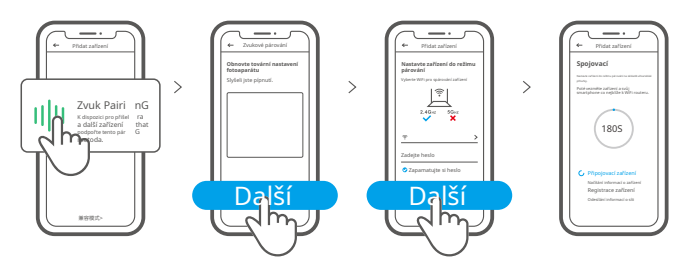

### **Parametry produktu**

| Modelo                       | GK-200MP2-B                                          | Entrada                     | 5V <b>-1</b> 72A                     |
|------------------------------|------------------------------------------------------|-----------------------------|--------------------------------------|
| Abertura                     | F1.2                                                 | Resolução                   | 1080P                                |
| Padrão de kompresao<br>video | H.264                                                | Ângulo de rotação           | 340° horizontálně<br>120° vertikálně |
| Teplota trabalho             | 0 ℃ - 55 ℃                                           | Wi-Fi                       | IEEE 802.11 b/g/n 2,4 GHz            |
| Místní de armazenamento      | Cartão TF (max. 128 GB)                              | Materiál de<br>revestimento | ABS                                  |
| Operační systémy             | Android a iOS                                        |                             |                                      |
| Dimensão                     | rozměr: 109 x 109 x 80 mm Rozměr: 109 x 109 x 120 mm |                             |                                      |

# Úvod do produktu

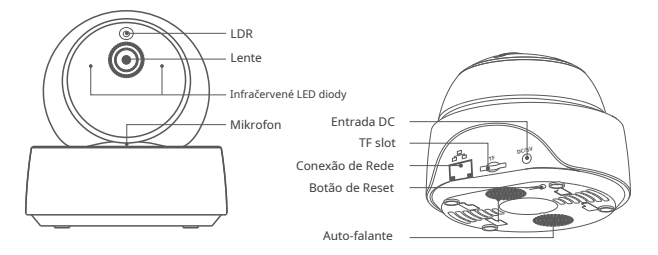

③ Kamera je připojena k cabo Ethernetu, který je garantován pro sledování probíhajícího videa, který přeruší žádný monitor s nestabilitou pro připojení Wi-Fi.

# Funções

GK-200MP2-B a zabezpečená IP kamera s připojením Wi-Fi pro připojení k monitoru a reálné tempo. Vocě pode controlar as imagens de monitorament, adresolução das imagens, or ângulo de panorâmica and the sklonil, definir a notificação de "alerta de atividade" for an aallared de alarme for your smartphone. Ele permite que você fotografe, grave, fale remotamente e compartilhe a camera com o suafamília para controlar juntos.

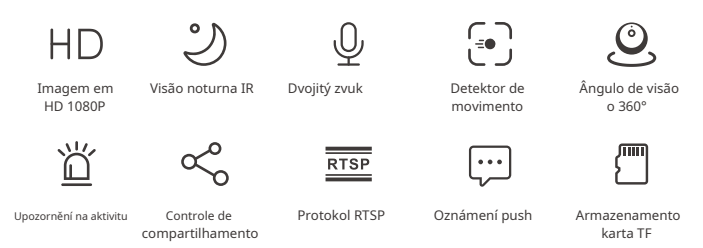

Podívejte se na kartu TF, která je součástí, kameru s alarmem a upozorněním na aplikaci eWeLink APP a automatickým záznamem na video ze 40. let a bez karty TF s detekcí pohybu. a akcí

() O cartão TF é necessário com uma velocidade de transmissão de pelo menos classe 10.

### Visão noturno infravermelho

2 LED infračervená integrovaná bezpečnostní víza s garantovanou vzdáleností nočního vidění 15m. Infračervené infračervené diody LED s automatickým spouštěním a podmínkami pro použití svítidla pro obraz s nízkým monitorem.

### Ligar kamera

Você pode adicioná-lo na stránce ovládacího prvku do APP pro dispozitiv SONOFF, jako BASIC, S26, TX a další úložiště pro připojení k APP eWeLink.

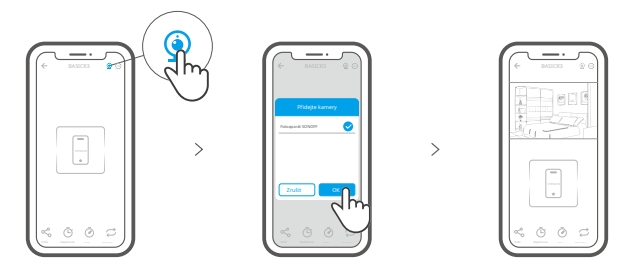

### Restauração de fabrica

Pressione longamente o botão "RESET" on parte inferior da camera por 3s até ouvir "Reset success" e solte, então um um aviso sonoro indica que ele reinicia com sucesso. A câmera é reiniciada com sucesso e entra no modo de emparelhamento rápido.

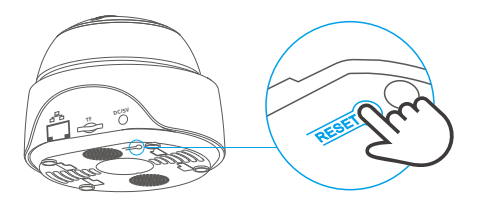

Předefinujte kameru pro různé modely zařízení, chcete-li používat více než Wi-Fi a znovu připojit.

#### Nainstalujte kameru

A kamera pode ser colocada na mesa, montada na parede nebo no teto para monitoramento.

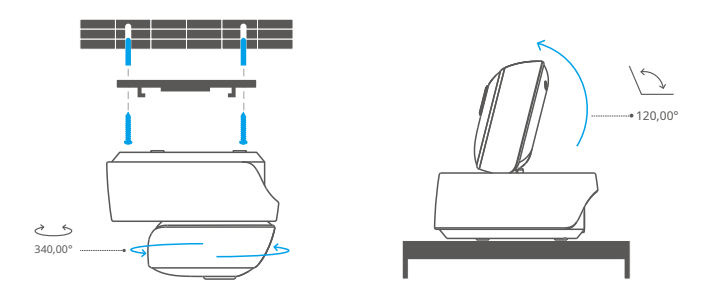

### **Precauções**

Não exponha a câmera ao sol por muito tempo.

Não molhe a câmera nem a deixe em um místní onde possa molhar.

Se os vídeos ficarem borrados, limpe as lentes com um pano com álcool para mantê-los limpos.

Para evitar incomodar os vizinhos e garantir ao alto-falante uma vida longa, não ative o alerta de detecção de movimento por muito tempo.

#### Problémy jako komunity

- P: Máte připojení k Wi-Fi a připojení?
- R: Verifique os seguintes problemas e adicione novamente nebo dispositivo ao conectar o Wi-Fi:
  - ① Certifique-se de que a senha Wi-Fi está correta e não conecte o cabo Ethernet;
  - ② Podporuje připojení Wi-Fi v pásmu 2,4 GHz. Desative a rede Wi-Fi de 5 GHz se používá na roteador de banda dupla;
  - Mantenha a câmera mais próxima do roteador;
  - ④ Zapojte a připojte kameru do okolního prostředí s rušením.
- P: É normal que o alto-falante emita um som agudo?
- R: Seu smartphone ea camera podem causar interferência mútua e gerar um som agudo do alto-falante quando você usa o "Talk". Mantenha seu smartphone longe da kameru pro odstranění rušení.

P: Neříkej mi, co mi comunico comunico com a camera do meu smartphone? R: Certifique-se de habilit a função "Talk" em seu smartphone. Se não receber o som

- da câmera, verifique se o microfone está mudo.
- P: Jak se reprodukuje gravações de vídeo? Os vídeos do cartão TF podem ser reproduzidos žádný můj počítač?
- R: Desligue a câmera e insira o cartão TF em seu computer for reproduzir videos.
- P: Coo habilitar "Lembrete de detecção de atividade" žádná APP eWeLink?
- R: Toque em " " @ canto superior direito da pagina da câmera, acesse a pagina de configuração e ative o "Lembrete de detecção de atividade", selecione o correto em "sensibilidade alta, média e baixa" e ative o "Alerta sonoro". Kamera vysílá varovné signály pro detekci.
- P: Jaké jsou vaše videa, které chcete reprodukovat?
- R: Para garantir que os vídeos sejam reproduzidos fluentemente, conecte a rede de banda larga. Doporučené pásmo pro přenos 2 Mbps pro kameru a pro přenos s rychlostí 2 Mbps pro smartphone. Videos podem travar se a camera estiver conectada a uma rede Wi-Fi com multiusuários conectados, conecte of Cabo Ethernet and tente.
- P: Como evitar nebo disparo de alarmes falsos?
- R: A detecção de movimento é usada para monitorar o movimento do objeto ao invés do movimento humano, então raios de luz, tembras de árvores, animais voando podem acionar um lembrete de detecção de atividade. Para evitar a acionamento de alarmes falsos, defina a sensibilidade detecção de movimento para "nível baixo".

# Varování FCC

Změny nebo modifikace, které nejsou výslovně schváleny stranou odpovědnou za shodu, by mohly zabránit oprávnění uživatele provozovat zařízení.

Toto zařízení je v souladu s částí 15 pravidel FCC. Provoz podléhá následujícím dvěma podmínkám: (1) Toto zařízení nesmí způsobovat škodlivé rušení a (2) toto zařízení musí akceptovat jakékoli přijaté rušení, včetně rušení, které může způsobit nežádoucí provoz.

#### Prohlášení FCC o radiační expozici:

Toto zařízení vyhovuje limitům FCC pro vystavení radiaci stanoveným pro nekontrolované prostředí. Toto zařízení by mělo být instalováno pod vedením a provozováno s minimální vzdáleností 20 cm mezi radiátorem a vaším tělem. Tento vysílač nesmí být umístěn nebo pracovat ve spojení s jinou anténou nebo vysílačem.

#### Poznámka:

Toto zařízení bylo testováno a bylo zjištěno, že vyhovuje limitům pro digitální zařízení třídy B podle části 15 pravidel FCC. Tyto limity jsou navrženy tak, aby poskytovaly přiměřenou ochranu proti Škodlivému rušení při domácí instalaci. Toto zařízení generuje, používá a může vyzařovat vysokofrekvenční energii a pokud není nainstalováno a používáno v souladu s pokyny, může způsobovat škodlivé rušení rádiové komunikace. Nelze však zaručit, že při konkrétní instalaci k rušení nedojde. Pokud toto zařízení způsobuje škodlivé rušení rádiového nebo televizního příjmu, což lze zjistit vypnutím a zapnutím zařízení, doporučujeme uživateli, aby se pokusil napravit rušení nebo více z následujících opatření:

- Přeorientujte nebo přemístěte přijímací anténu.
- Zvětšete vzdálenost mezi zařízením a přijímačem.
- Připojte zařízení do zásuvky v jiném okruhu, než ke kterému je připojen přijímač.
- Požádejte o pomoc prodejce nebo zkušeného rádiového/TV technika.

Společnost Shenzhen Sonoff Technologies Co., Ltd. tímto prohlašuje, že rádiové zařízení typu GK-200MP2-B je v souladu se směrnicí 2014/53/EU. Úplné znění prohlášení o shodě EU je k dispozici na následující internetové adrese:

https://sonoff.tech/usermanuals

TX frekvence: WiFi: 2412-2472 MHz

**RX frekvence:** WiFi: 2412-2472 MHz

Výstupní výkon: 13,22dBm (802.11b), 11,3dBm (802.11q), 11,06dBm (802.11n20), 11,42dBm (802.11n40)

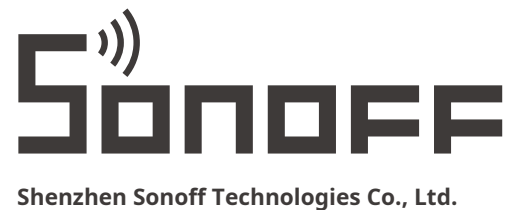

#### Shenzhen Sonoff Technologies Co., Ltd.

1001, BLDG8, Lianhua Industrial Park, Shenzhen, GD, Čína PSČ: 518000 Webové stránky: sonoff.tech

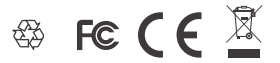